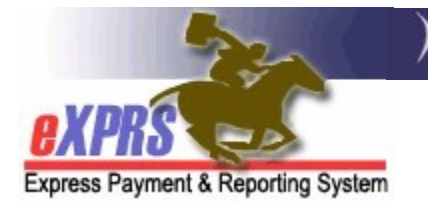

## How to Run a Client Liability Report

Agency & Foster Care Providers (updated 9/2/2020)

As a provider of residential services (such as: group home, supported living, foster care or host home) authorized and paid via the eXPRS system, some individuals you serve may also have to pay each month towards the cost of their residential service. This monthly service contribution amount from the individual is called a **Client Liability Amount/ Account** (CLA). It may also be known as the individual's monthly "off set" amount.

Payments to providers for residential services are reduced each month by any CLA amounts owed by an individual. If an individual has a CLA amount to pay, they *(or their payee)* must pay this directly to the provider, in addition to their monthly Room & Board amount each month.

→ <u>PLEASE NOTE</u>: Monthly Room & Board amounts are not processed or paid via eXPRS. Providers should continue to collect those R&B amounts from individuals living in provider residential sites (group homes or foster care homes) as they have in the past.

Providers can access a **Client Liability Report** in eXPRS to determine if an individual has a CLA and the amount to be collected from the individual or their payee each month.

## To access the *Client Liability* report in eXPRS:

1. Login to eXPRS. If you have more than one record associated to your eXPRS user account, select the record for the residential services you provide as the *Organization/Program Area*. Then click **SUBMIT** to login.

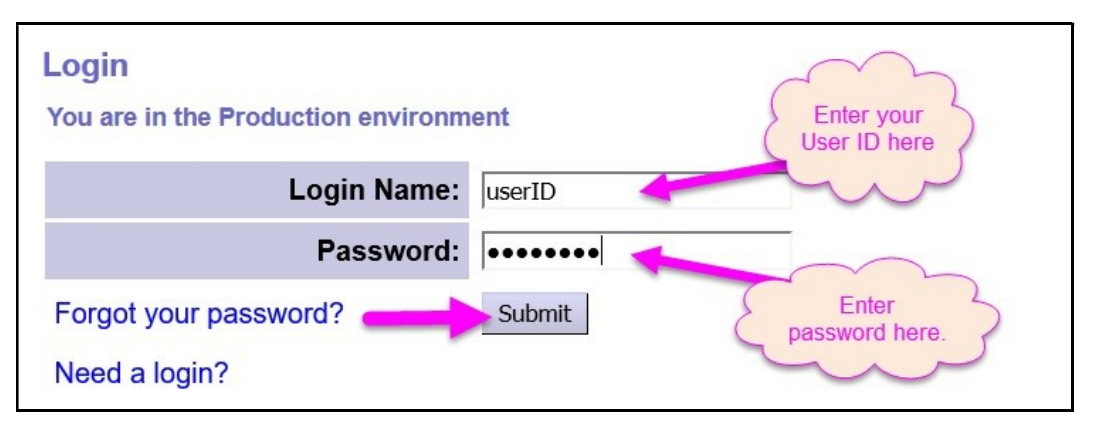

From the yellow left-hand navigation menu, select *REPORTS* → *CLIENT LIABILITY*. This will take you to the report criteria window.

| Client >                               | Home                                                                     |                             |          |
|----------------------------------------|--------------------------------------------------------------------------|-----------------------------|----------|
| Provider >                             | My Notifications                                                         |                             |          |
| Contracts >                            | ing nounoutono                                                           |                             |          |
| Prior Authorization                    | Filtered By                                                              | Type All Notification Types | Include  |
| Plan Of Care                           |                                                                          |                             |          |
| Claims >                               |                                                                          | Find                        |          |
| Liabilities                            |                                                                          |                             |          |
| Reports                                | Client Enrollment                                                        |                             | <b>f</b> |
| Financial Maintenancer                 | Client Liability                                                         | matching notifications were | ; tound. |
|                                        | CPA Unclaimed Balance                                                    |                             |          |
| Oregon Department of H                 | of H Outstanding Provider Liability Express Payment and Reporting System | d Reporting System (e       |          |
| 500 Summer St. NE<br>Salem, OR · 97301 | Payment Detail                                                           |                             |          |
|                                        | Provider Payment Summary                                                 |                             |          |
|                                        | Remittance Advice                                                        |                             |          |
|                                        | Remittance Advice Monthly                                                |                             |          |
|                                        | Suspended Claim                                                          |                             |          |

3. In the report criteria window, enter the data needed to pull the report information you want. The easiest way to pull this report will be to just use a date range for the month of service to be paid.

| Client Liability Report Cri                                                                                                    | iteria                                                                                                    |
|----------------------------------------------------------------------------------------------------|----------------------------------------------------------------------------------------------------|
| Report formatted to be similar to t<br>date range selected, lists the clier<br>information by contract, provider,<br>results, pull the report by calenda<br>data is broken out by individual by | the old <u>green bar</u> Provider Financial Statement report. For the<br>at income and service liability information by month. Sorts<br>service element, start date, and then client last name. For best<br>r month. Larger date ranges will result in very long report, as<br>y month. |
| * Star                                                                                                    | t Date: 09/01/2020 III                                                                                                    |
| * End                                                                                                    | d Date: 09/30/2020 🔳                                                                                                    |
| DHS Contrac                                                                                                    | t Num:                                                                                                    |
| Provi                                                                                                    | der ID:                                                                                                    |
| Client                                                                                                    | Prime:                                                                                                    |
| Service El                                                                                                    | ement: All                                                                                                    |
| F                                                                                                    | ormat: HTML 🗸                                                                                                    |
| _                                                                                                    | Submit Close                                                                                                    |

- The date range is \*required and defaults to the current month, but you can change the dates to any date range you wish.
- With the search criteria entered, click **SUBMIT** to run the report.

4. The report will open in a new window & display the CLA ("offset") amount information for each individual in your residential service. The CLA amount to be collected for each individual for the date range specified is displayed in the **CLIENT LIABILITY/CORRECTED AMT** column on the report.

| exprs                              |           | Client Liability           | 020             | $\sim$           |  |  |
|------------------------------------|-----------|----------------------------|-----------------|------------------|--|--|
| Express Payment & Reporting System | stem      | 110111 3/ 1/2020 10 3/30/2 | .020            |                  |  |  |
| DHS Contract Number:               | 15***0    | CDDP or County Name        | 5               | The amount to    |  |  |
| Provider:                          | 1****9    | Provider Name              |                 | individual       |  |  |
| Service Element:                   | 50        |                            |                 |                  |  |  |
| Effective Dates:                   | September | 2020                       |                 |                  |  |  |
|                                    |           |                            | Client L        | Client Liability |  |  |
| Name                               |           | Prime #                    | Original Amount | Corrected Amount |  |  |
|                                    |           |                            |                 |                  |  |  |
| BOATMAN, FISHER                    |           | KV*****A                   | \$679.00        | \$679.00         |  |  |
| BRANCHES, HOLLY                    |           | KV****B                    | \$555.00        | \$555.00         |  |  |
| AODA TERRA                         |           | KV****C                    | \$582.00        | \$582.00         |  |  |
| JACTYL, TERRY                      |           |                            |                 |                  |  |  |
| MANTA, RAY                         |           | KV****D                    | \$50.00         | \$0.00           |  |  |

- → <u>Please note</u>: the CLA report will be divided into separate sections by specific services (group home/SE50, supported living/SE51, foster care/SE158 or SE258, etc) and by different CDDPs/counties, if you serve individuals who have different CDDPs.
- 5. The report exported & saved electronically or printed, if desired, by using the icons in the top left corner of the report window.

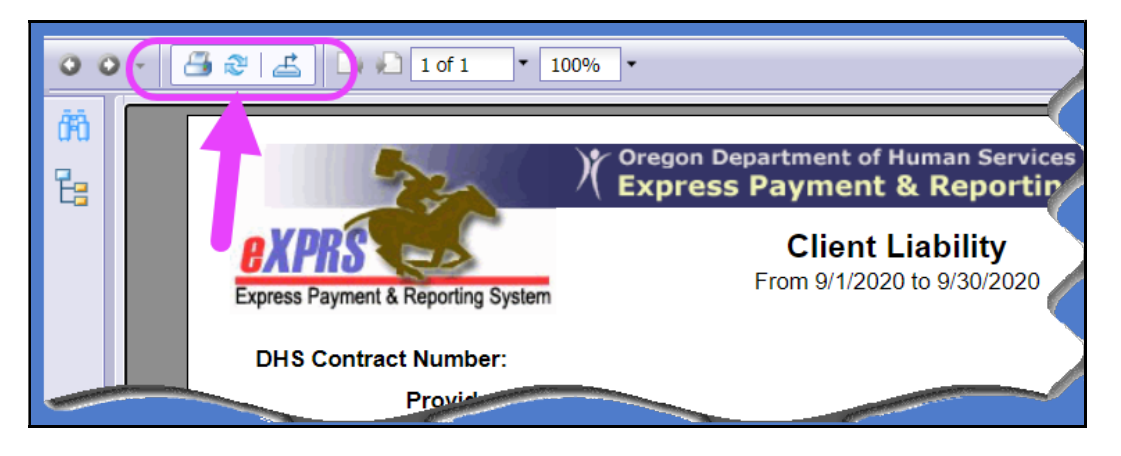